#### ♀ 基本检索

| 索 科目・ 出版物・                           | 公司信息 図像・ 更多・                               | 法经数挥库 ②                         |                                                                             |
|--------------------------------------|--------------------------------------------|---------------------------------|-----------------------------------------------------------------------------|
|                                      |                                            |                                 | O 服务                                                                        |
|                                      |                                            | □ 全选/撤消全选                       |                                                                             |
|                                      |                                            |                                 |                                                                             |
|                                      | #EBSCOheet                                 | 稳定 取消                           |                                                                             |
|                                      | EBSCONOSL                                  |                                 |                                                                             |
|                                      | 正在检索: Academic Search Complete, 显示全长,选择数器库 | Abstracts in Social Gerontology | Garden, Landscape & Horticulture                                            |
|                                      | 输入关键字                                      | Academic Search Alumni Edition  | Gateway to North America: People.                                           |
|                                      | 检索洗项) 基本检索 高级检索 搜索历史记录                     | Academic Search Complete        | <ul> <li>Places, and Organizations of 19th-<br/>Century New York</li> </ul> |
|                                      |                                            | Academic Search Premier         | , Gender Studies Database                                                   |
|                                      |                                            | Academic Search Ultimate        | , General Science Full Text (H.W.                                           |
|                                      |                                            |                                 |                                                                             |
| 搜索文章、                                | 书籍、期刊等                                     |                                 |                                                                             |
| 搜索文章、                                | 书籍、期刊等<br><sup>第[84]</sup>                 |                                 |                                                                             |
| <b>搜索文章、</b><br>正在检索、所有数据<br>授东文章、书籍 | 书籍、期刊等<br># (4)<br>1. 期刊時                  | ٩                               |                                                                             |

旧:点击"选择数据库"查看您机 构所有可用的数据库,选择好以 后,在基本检索框中直接输入内容

新:点击"所有数据库"查看您机 构所有可用的数据库,选择好以 后,在基本检索框中直接输入内容

#### 🔍 高级检索

| CUNOSE LANEX: Academic Search Complete, MARKER                                                     | <u>城</u>                  | _                                          | Try our Products |                                                                                                    |                                                                    |  |
|----------------------------------------------------------------------------------------------------|---------------------------|--------------------------------------------|------------------|----------------------------------------------------------------------------------------------------|--------------------------------------------------------------------|--|
|                                                                                                    | (选择一个                     | REFE 搜索                                    |                  |                                                                                                    |                                                                    |  |
| AND -                                                                                              | 选择一个5<br>TX 所有文           | * (AETO)\$23                               |                  |                                                                                                    |                                                                    |  |
| AND -                                                                                              | AU 作者<br>TI 标题            | • •                                        |                  |                                                                                                    |                                                                    |  |
| <u>基本程本</u> 高级指本 <u>股末防止已要</u>                                                                     | SU 主銀詞<br>SO 非源           |                                            |                  |                                                                                                    |                                                                    |  |
| は波                                                                                                 | AB 摘要<br>IS ISSN          |                                            |                  |                                                                                                    |                                                                    |  |
| 位东模式和扩展条件                                                                                          | IB ISBN                   |                                            |                  |                                                                                                    | ⊖ MyEBSCI                                                          |  |
| 检索模式 ⑦                                                                                             | 运用相关调表                    | 搜索文章、书籍                                    | <b>唐、期刊等</b>     |                                                                                                    |                                                                    |  |
| <ul> <li>NUEX</li> <li>              źłździeła         </li> <li>             żłździeła</li> </ul> | 同时在文章全文范围                 | 正在检索:所有数据库(84                              | 正在检索:所有数据库(84)   |                                                                                                    |                                                                    |  |
|                                                                                                    |                           |                                            |                  |                                                                                                    |                                                                    |  |
| ○ 新能文本提来 副近                                                                                        | □<br>应用对等科目               |                                            |                  | 所有字段                                                                                                    | ~                                                                  |  |
| ○ 新能文本指案 副示                                                                                        | □<br>应用对等科目<br>☑          | AND V                                      |                  | 所有字段<br>所有文本 - TX                                                                                                    | ~                                                                  |  |
| ○ 新版公子编集 國道                                                                                        | □<br>应用对等科目<br>☑          | AND V                                      |                  | 所有字段           所有文本 - TX           作者 - AU           切聴 - TI                                                                         | ^                                                                  |  |
| o nezina ili                                                                                       | □<br>应用对等科目<br>☑          | AND V                                      |                  | 所有字段           所有文本 - TX           作者・AU           報題 - TI           主题词语 - SU                                                       | ~                                                                  |  |
| O NECCOR ES                                                                                        | □<br>应用对称科研<br>2          | AND ~                                      |                  | 所有字段           所有文本 - TX           行者 - AU           68週 - TI           主期回過 - SJ           東遊 - SO                                  | ~                                                                  |  |
| © mexime da                                                                                        |                           | AND V                                      |                  | 所有字段           所有文本・1x           F香・ルJ           6週・11           1週回日、50           路田、A0                                             | ~                                                                  |  |
| © mex-res ilii                                                                                     | ्<br>क्रम्प्रार्थसम्<br>© | AND V<br>AND V<br>Margareter<br>Margareter | 15500 Hill 1 Ks  | 所有字段           所有字点。           作者:AU           切尾:T1           問題:T2           問題:T3           問題:T3           問題:T3           問題:T4 | ~                                                                  |  |
| ○ mex-res illi                                                                                     | आग्रावेसम<br>ट            |                                            | 1500 HR 1Es      | 所有学校           所有学校-10           作者:-AU           作者:-AU           印刷:-11           3期回路:-50           前便:-86                        | 、<br>、<br>、<br>、<br>、<br>、<br>、<br>、<br>、<br>、<br>、<br>、<br>、<br>、 |  |

旧:高级检索界面下方显示 "检索选项"

新:高级检索界面下方先显示"过 滤器",点击"检索选项"标签查 看可用检索选项。 右侧的"出版物"和"科目"选项

分别检索出版物及主题词表

# 🤍 主题词检索

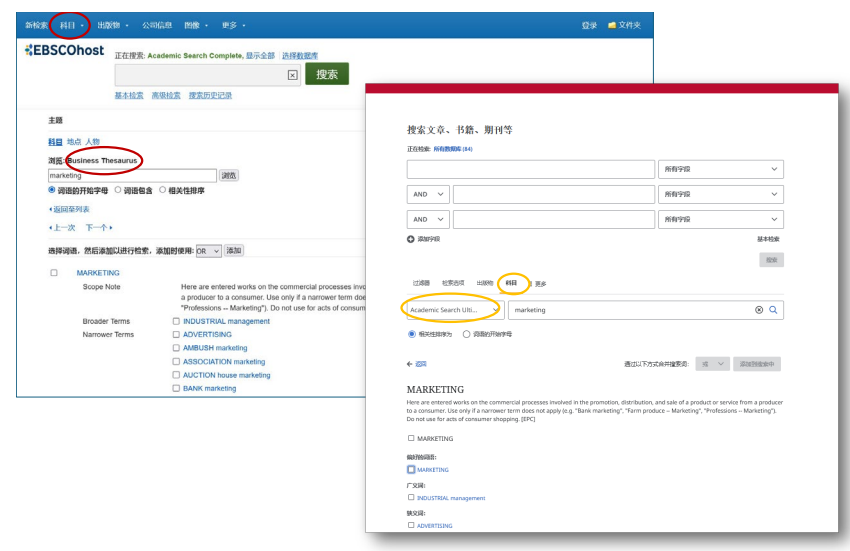

旧:导航栏点击"科目",选择 要检索主题词的数据库 新:高级检索界面下,点击"科

目",再选择要检索主题词的数 据库

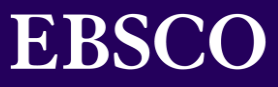

## 🛣 文献检索快讯

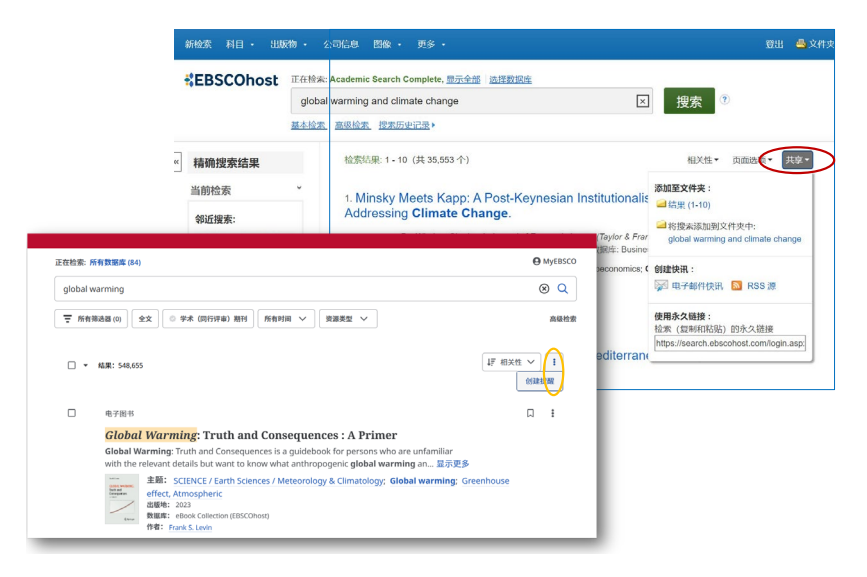

旧:在检索结果界面右上方,点击 "共享",然后选择"创建快讯" 以创建检索快讯

新:在检索结果界面右上方,点 击!图标,然后选择"创建快 讯"以创建检索快讯

#### 🛣 批量操作

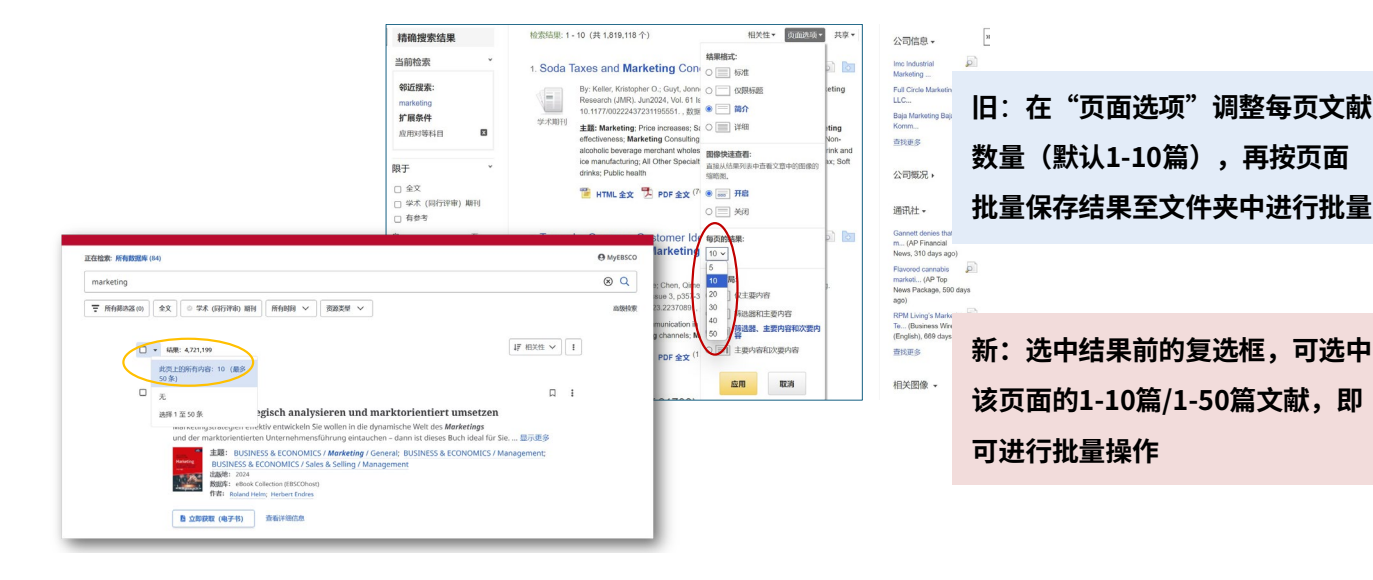

### 🛣 筛选结果

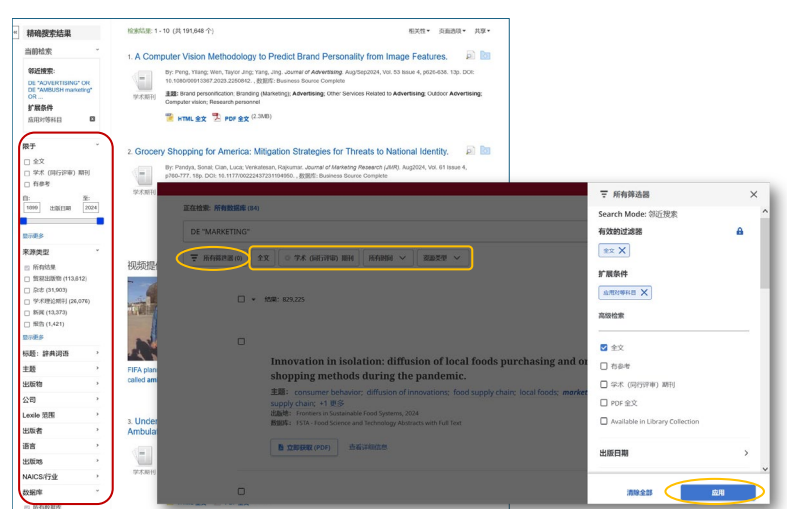

旧:结果页面左侧提供筛选器, 可按照各项条件,勾选复选框以 筛选检索结果

新:检索框下方提供快捷筛选条 件,点击"所有筛选器",弹出筛 选面板,勾选筛选条件,再点击下 方"应用"执行筛选操作

# **EBSCO**

# 新旧EBSCO用户界面对比

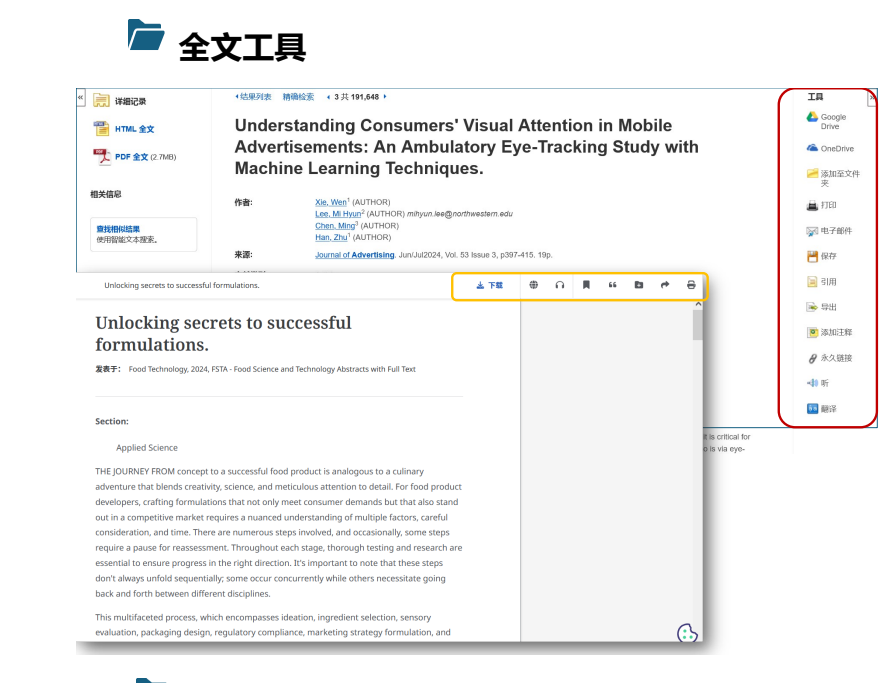

旧: 文献详细信息页面右侧为工具 栏,提供保存、打印、引用、导出 等功能

新:全文阅读页面右上角为工具栏 选项,可对文献执行下载、翻译 (在线全文)、听读、保存、添加至

# 🖻 期刊检索和快讯提醒

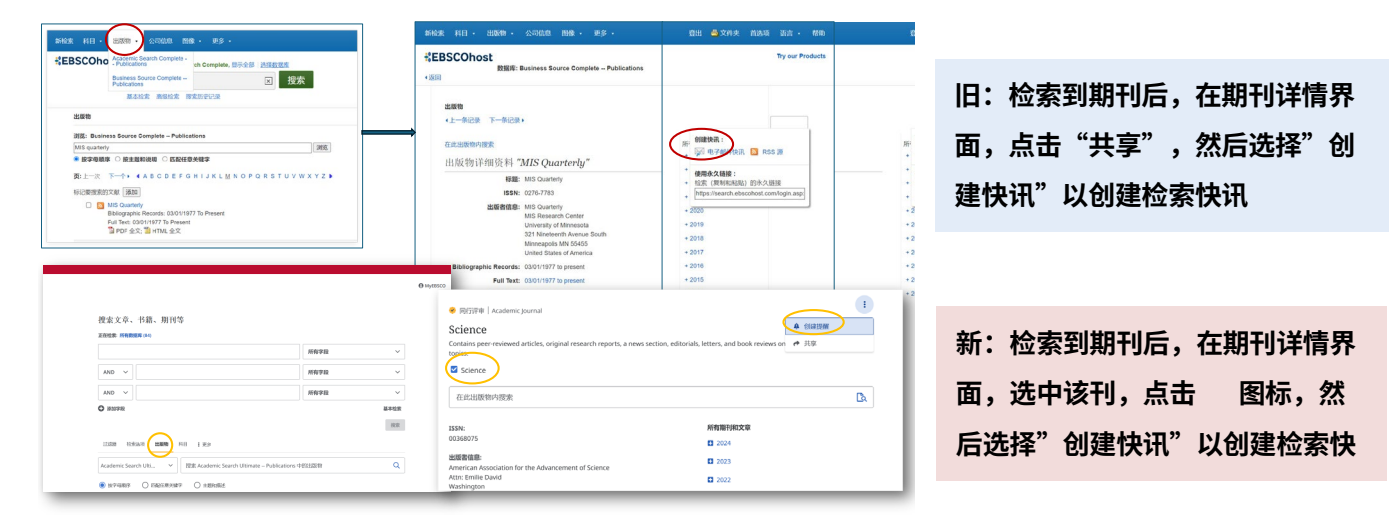

# 冲 MyEBSCO 账号

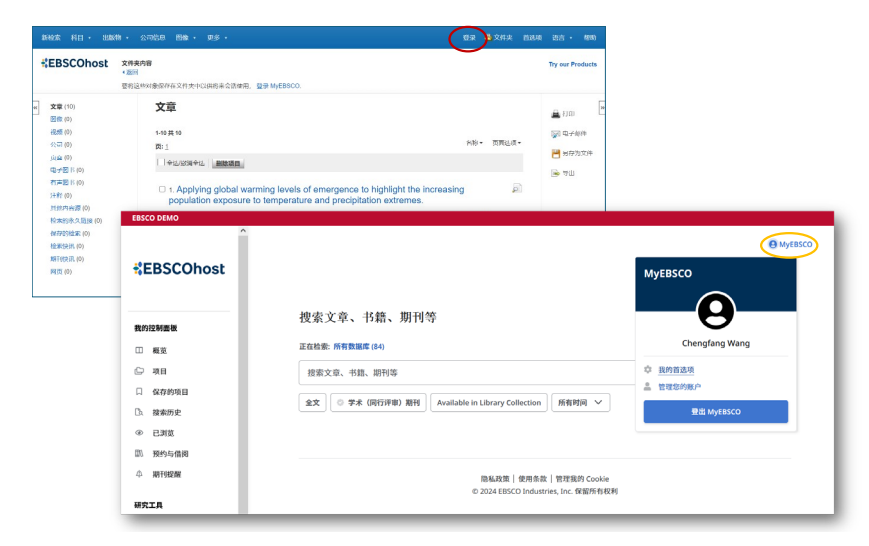

旧:点击导航部分的"登录"以输 入账密登录至MyEBSCO 个人账户

新:点击界面右上角 "MyEBSCO"以创建账密并登录

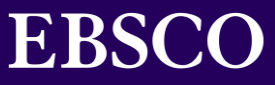